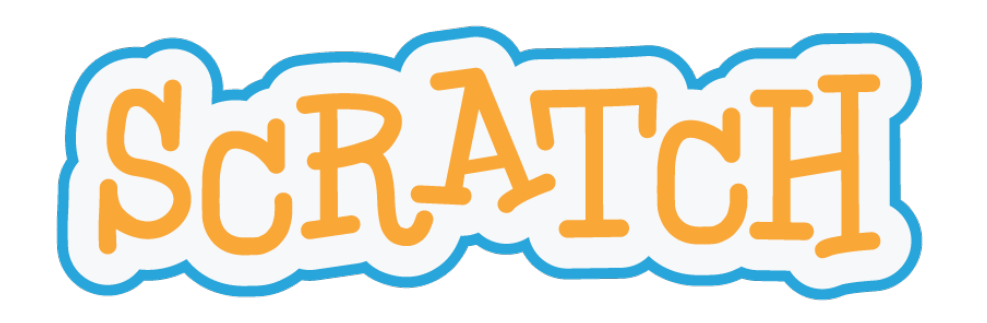

# Pong

Een project in Scratch

#### Intermediate

frank.neven@uhasselt.be

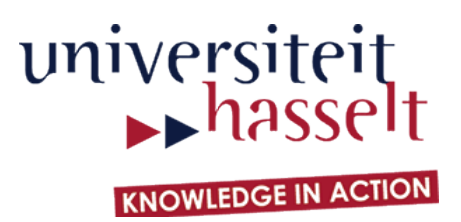

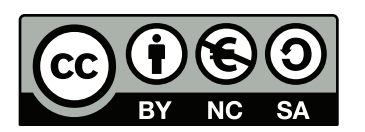

## Het eindresultaat

De beste manier om met Pong vertrouwd te raken is het

eerst zelf te spelen!

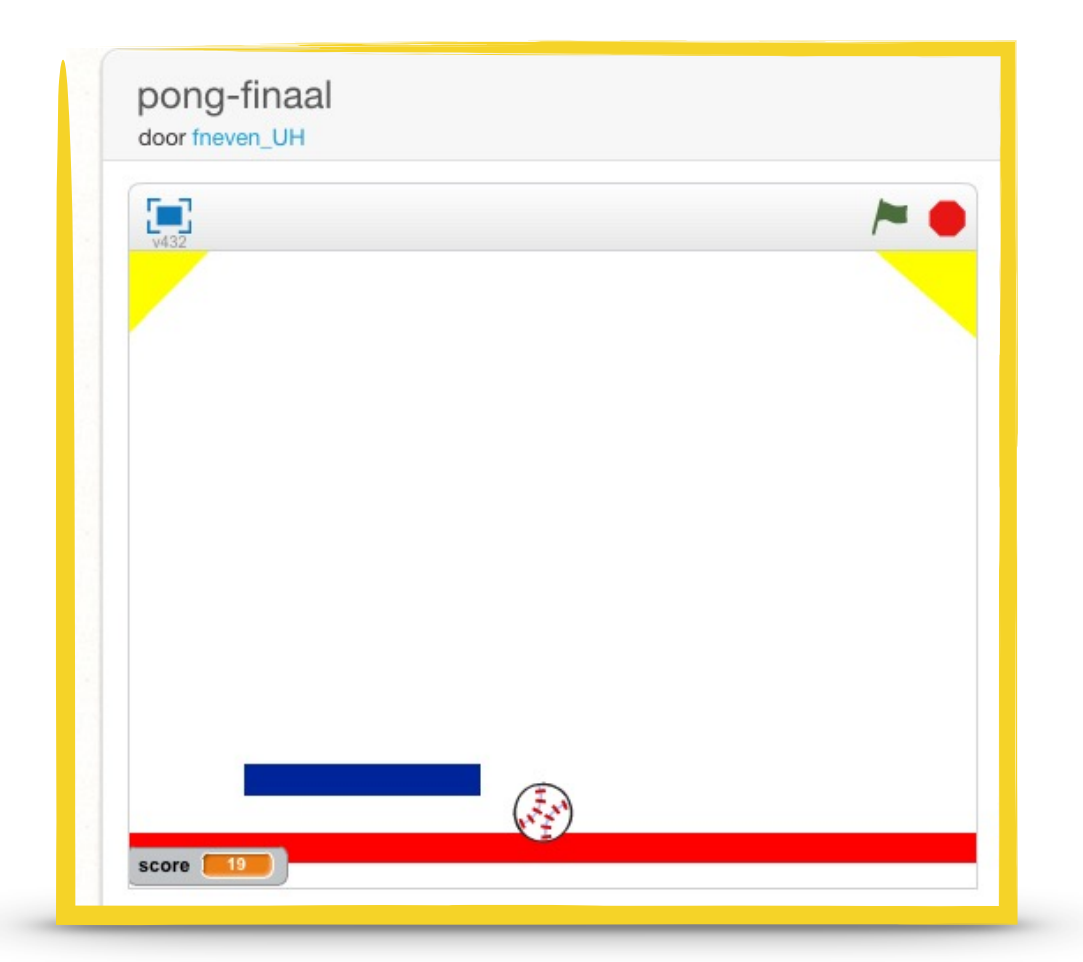

http://scratch.mit.edu/projects/48528496/

http://bit.ly/uhscratchstudio

### Overzicht

In dit project maak je kennis met de volgende concepten:

- x- en y-coördinaten, richting van een sprite, genereren van willekeurige getallen
- variabelen, condities, herhaling, als-dan-test
- klonen, signalen, tijdklok, eigen blokken

Er zijn zes stappen. Elke stap bestaat uit een opdracht en uitleg over nieuwe blokken.

### Niveau

#### Beginner

- basisconcepten,
- uitleg over alle blokken

#### Intermediate

- gevorderde concepten,
- uitleg over alle blokken

#### Advanced

- gevorderde concepten,
- beperkte uitleg

### Voorkennis

We veronderstellen dat je alle begrippen uit de beginnershandleiding kent

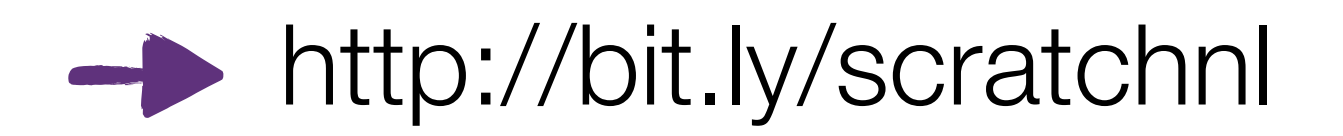

http://fromscratched.nl/index.php/scratch-beginnershandleiding-beschikbaar-in-het-nederlands/

Stap 1

#### **Opdracht:**

- teken een nieuwe sprite in de vorm van een plank
- wanneer op de groene vlag geklikt wordt, moet deze plank de muis volgen (plank beweegt enkel horizontaal)

#### **Blokken:**

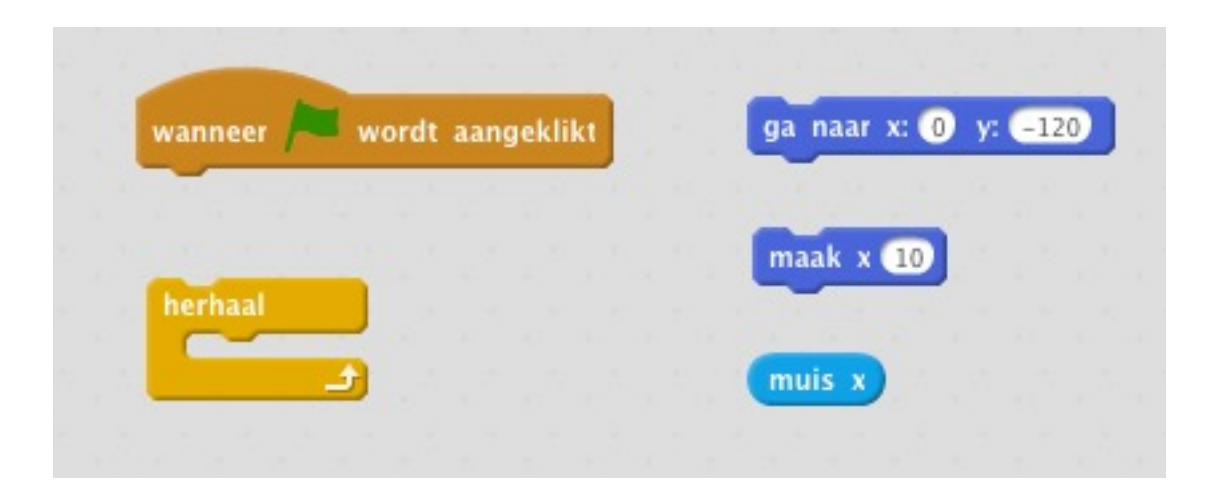

## Rechthoek Tekenen

#### Text Caption

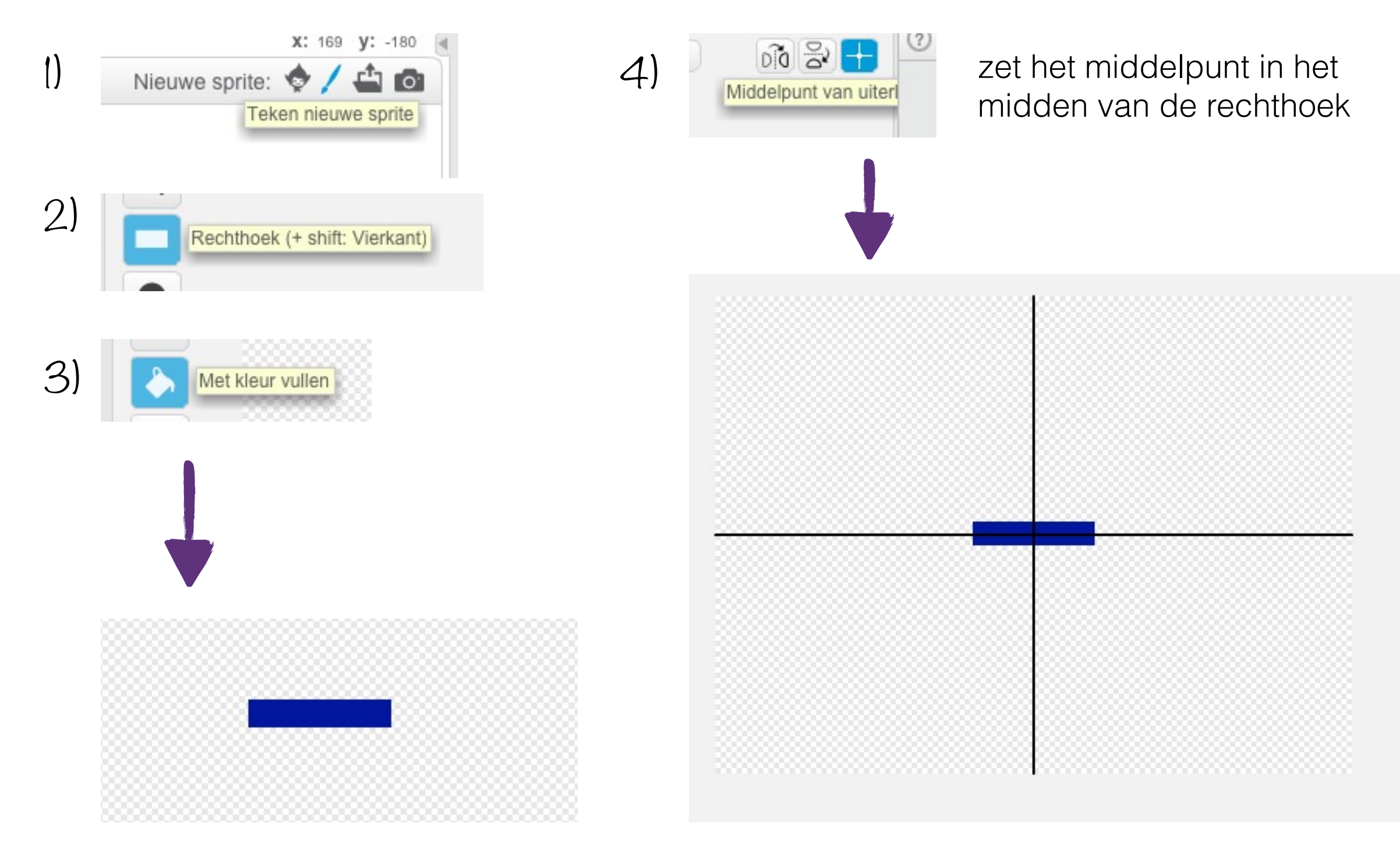

## X en Y coördinaten

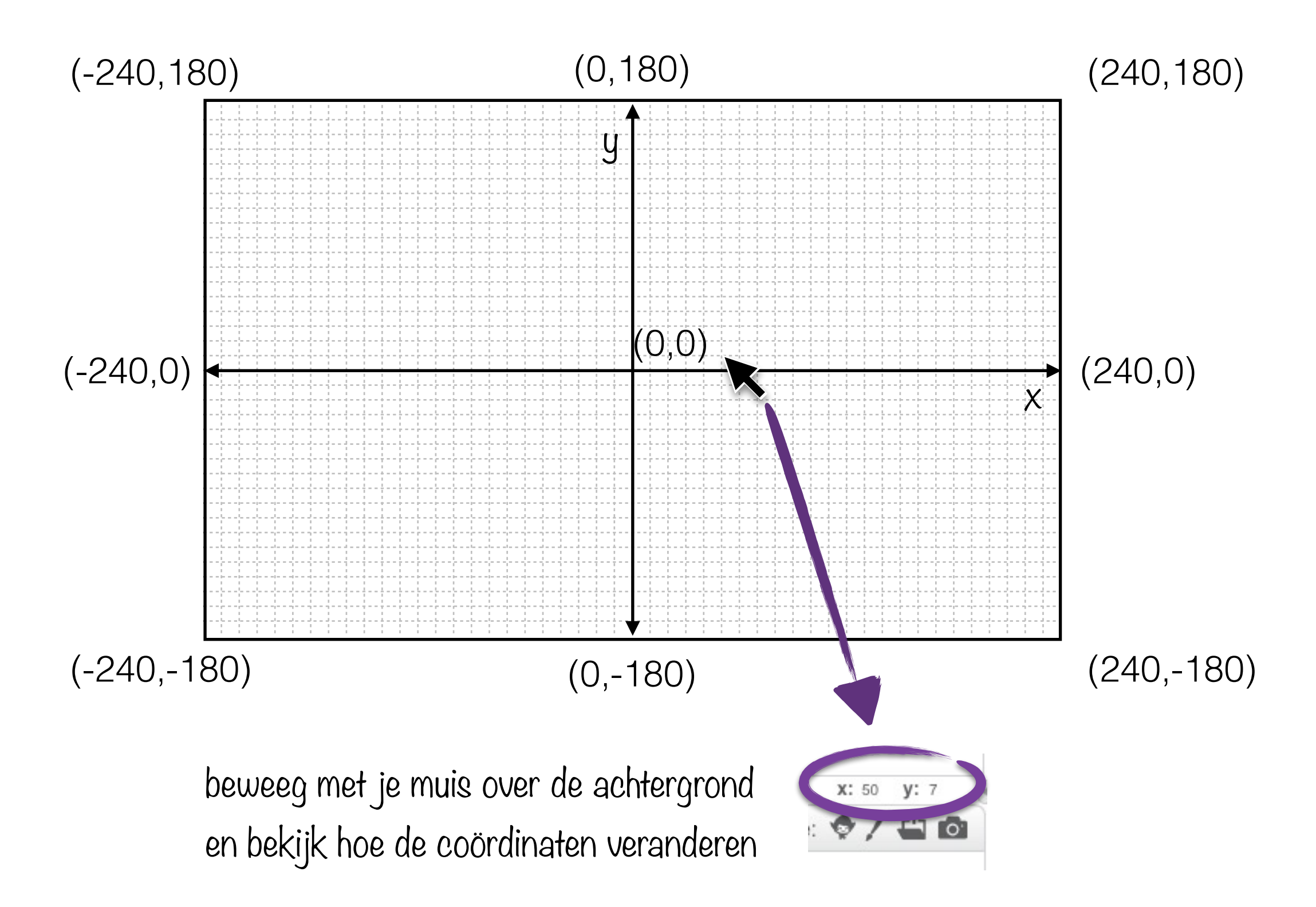

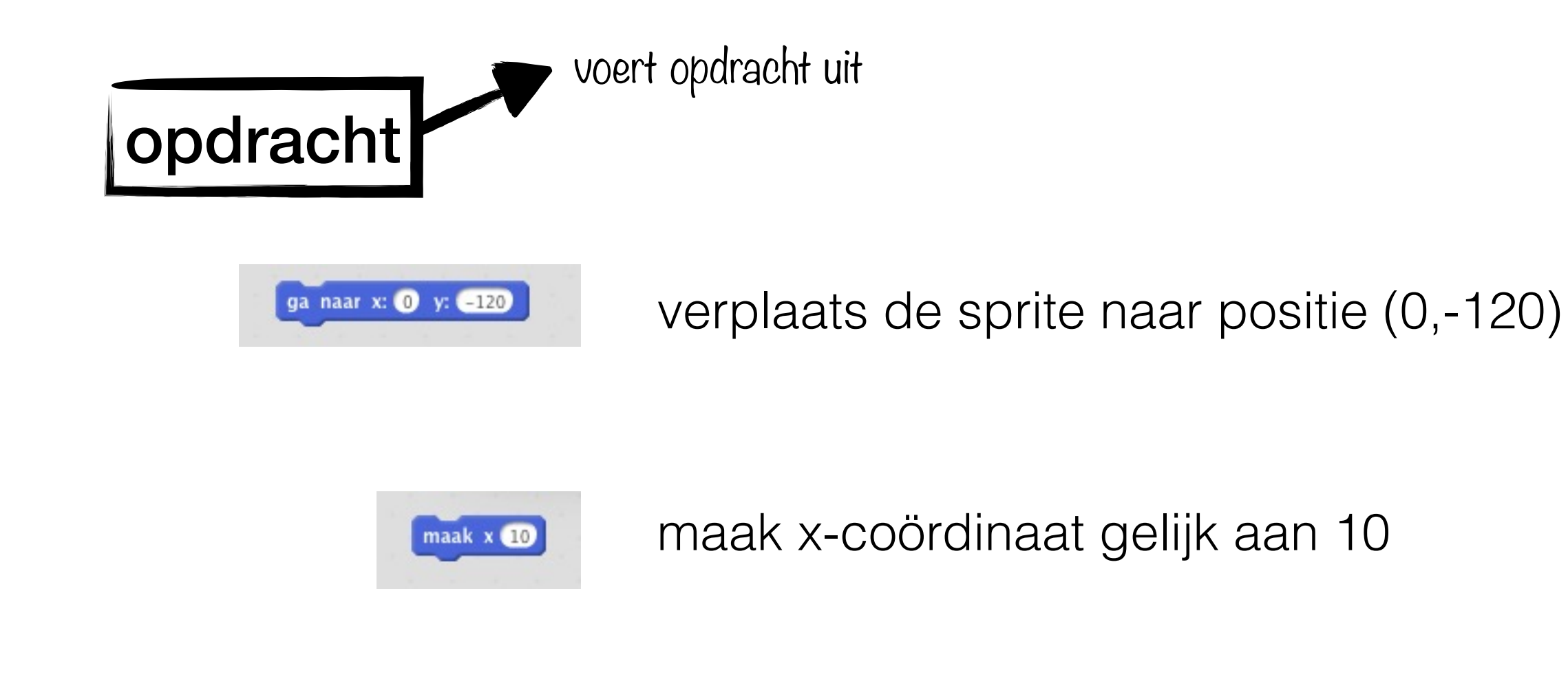

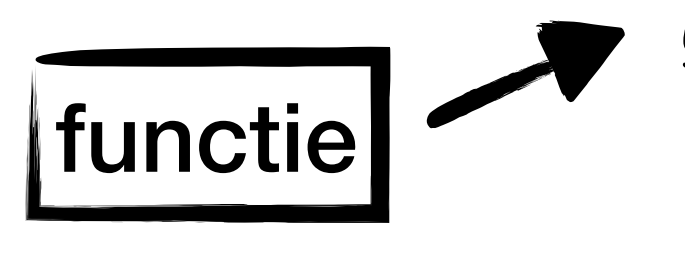

geeft waarde terug

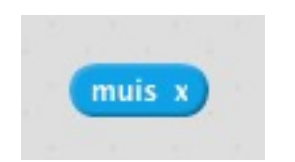

x-coördinaat van huidige muispositie

beïnvloedt uitvoering van programma

#### controleblok

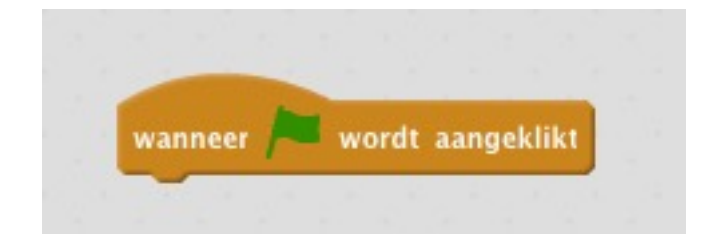

alle blokken onder dit blok worden uitgevoerd wanneer op de groene vlag wordt geklikt

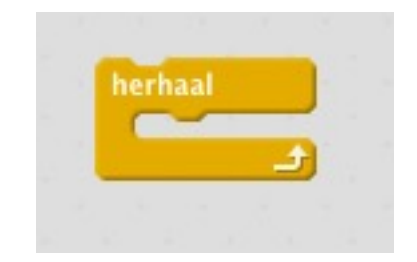

alle blokken in dit blok worden herhaald (tot het programma gestopt wordt)

# Test je programma!

## Oplossing

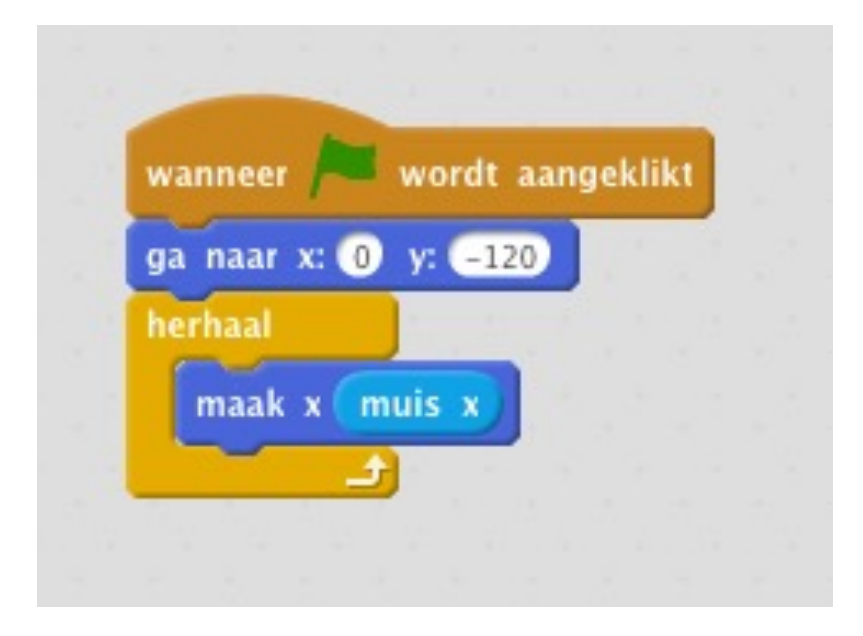

# Stap 2

#### **Opdracht:**

**Blokken:** 

- kies een bal uit de bibliotheek
- wanneer op de groene vlag gedrukt wordt, valt de bal naar beneden en keert om als de rand geraakt wordt (we negeren voorlopig de plank)
- zorg dat de bal niet altijd in dezelfde richting valt

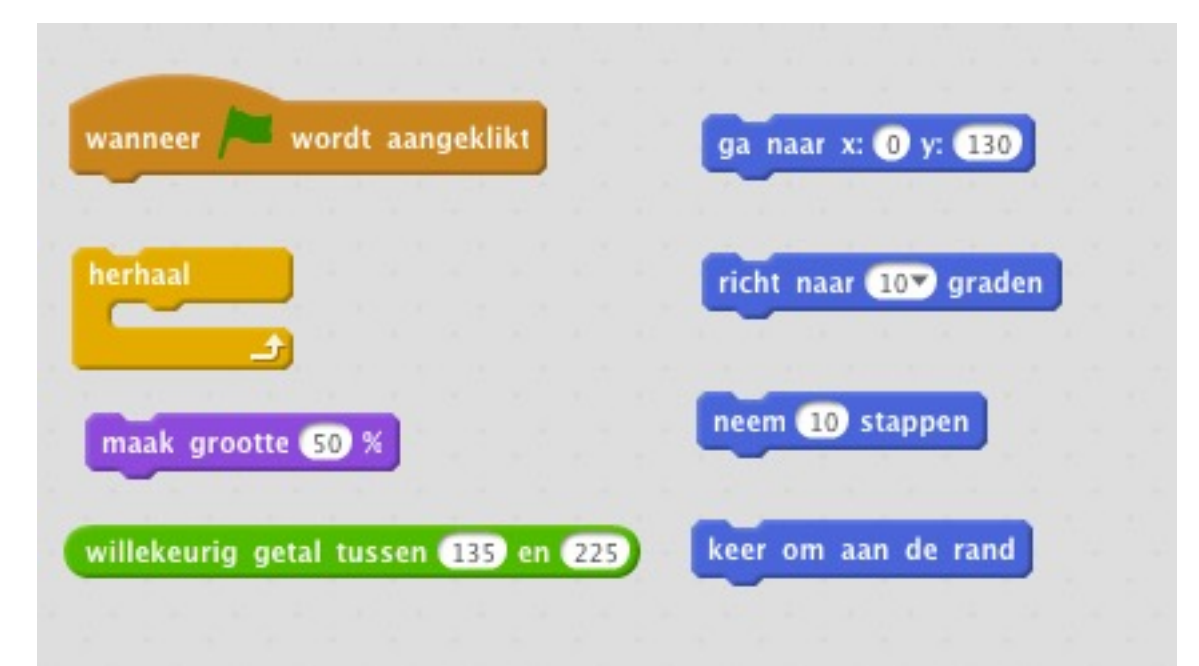

## Richting

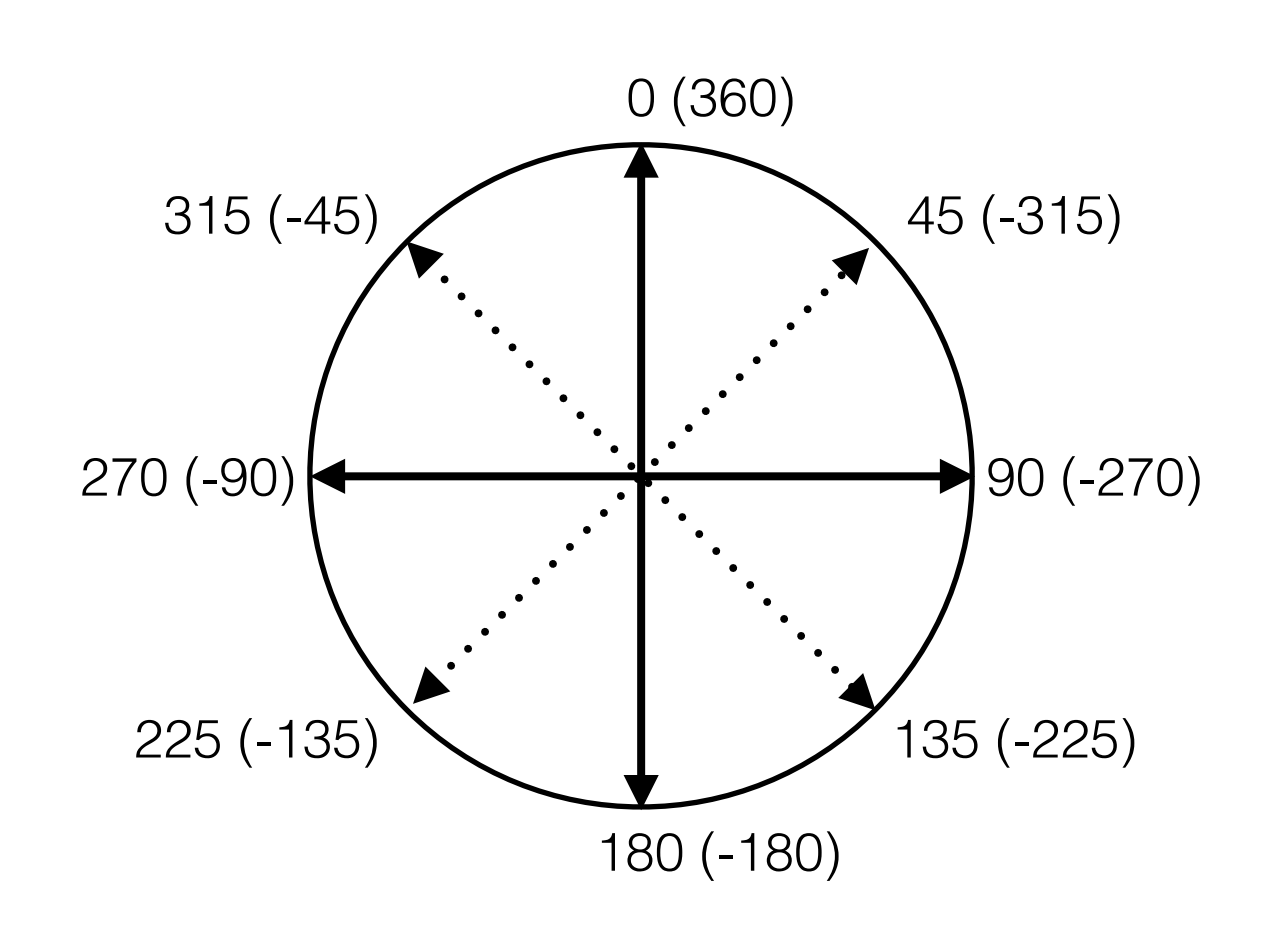

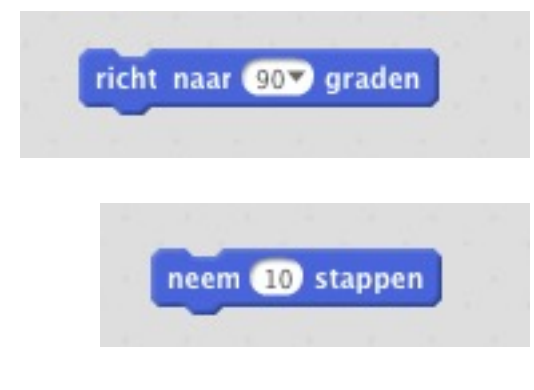

richt de sprite naar een bepaalde richting

zet een aantal stappen in deze richting hoe groter dit getal, hoe verder de sprite stapt

#### opdracht

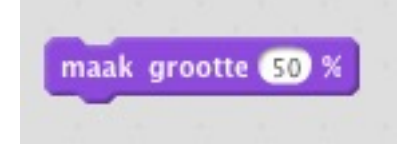

verander de grootte van een sprite

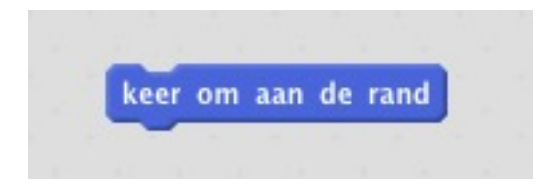

verander de richting als de sprite de rand raakt

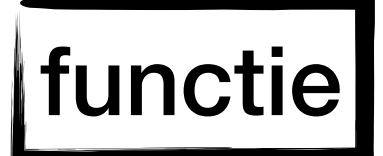

| willekeurig | getal | tus | sen | 135 | en | 225 |
|-------------|-------|-----|-----|-----|----|-----|
|             |       |     |     |     |    |     |

geeft een willekeurig getal tussen twee grenzen

# Test je programma!

## Oplossing

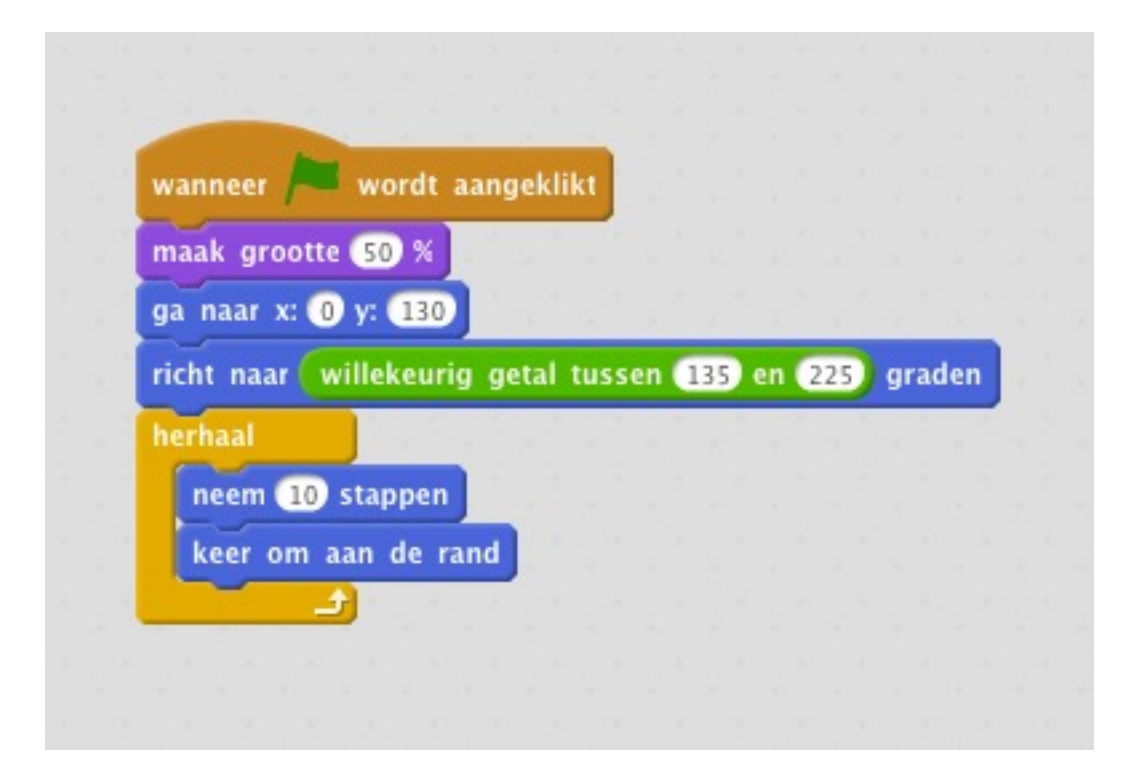

# Stap 3

#### **Opdracht:**

- maak een rode lijn onderaan de achtergrond
- wanneer de bal de plank raakt, botst deze terug naar boven (de botsrichting mag willekeurig zijn)
- wanneer de bal de rode lijn raakt, stopt het spel

#### Nieuwe blokken:

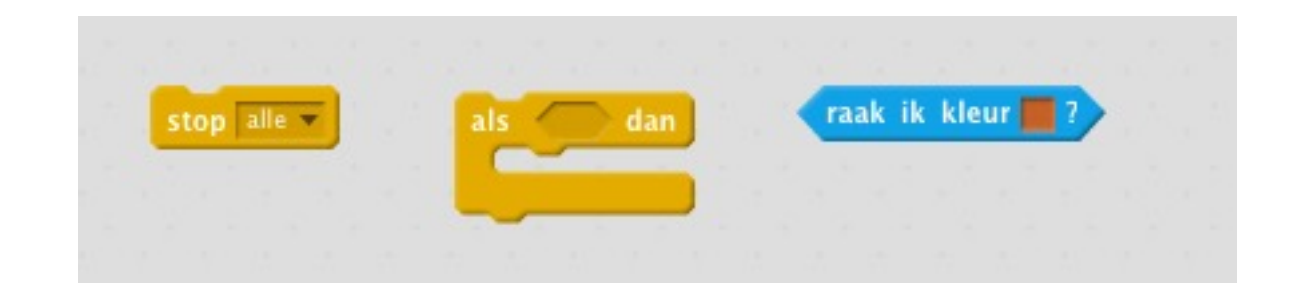

#### controleblok

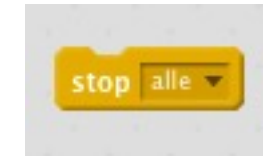

stopt alle sprites

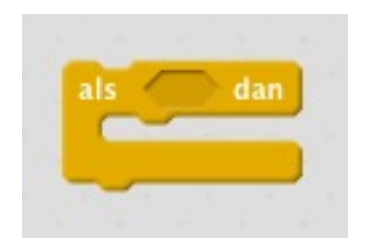

als de *conditie* waar is dan worden alle blokken in dit blok uitgevoerd

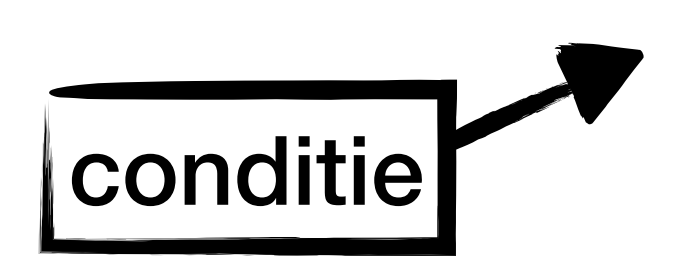

is waar of onwaar

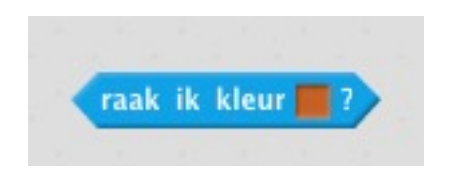

blok wordt waar indien de sprite een bepaalde kleur raakt

# Test je programma!

## Oplossing

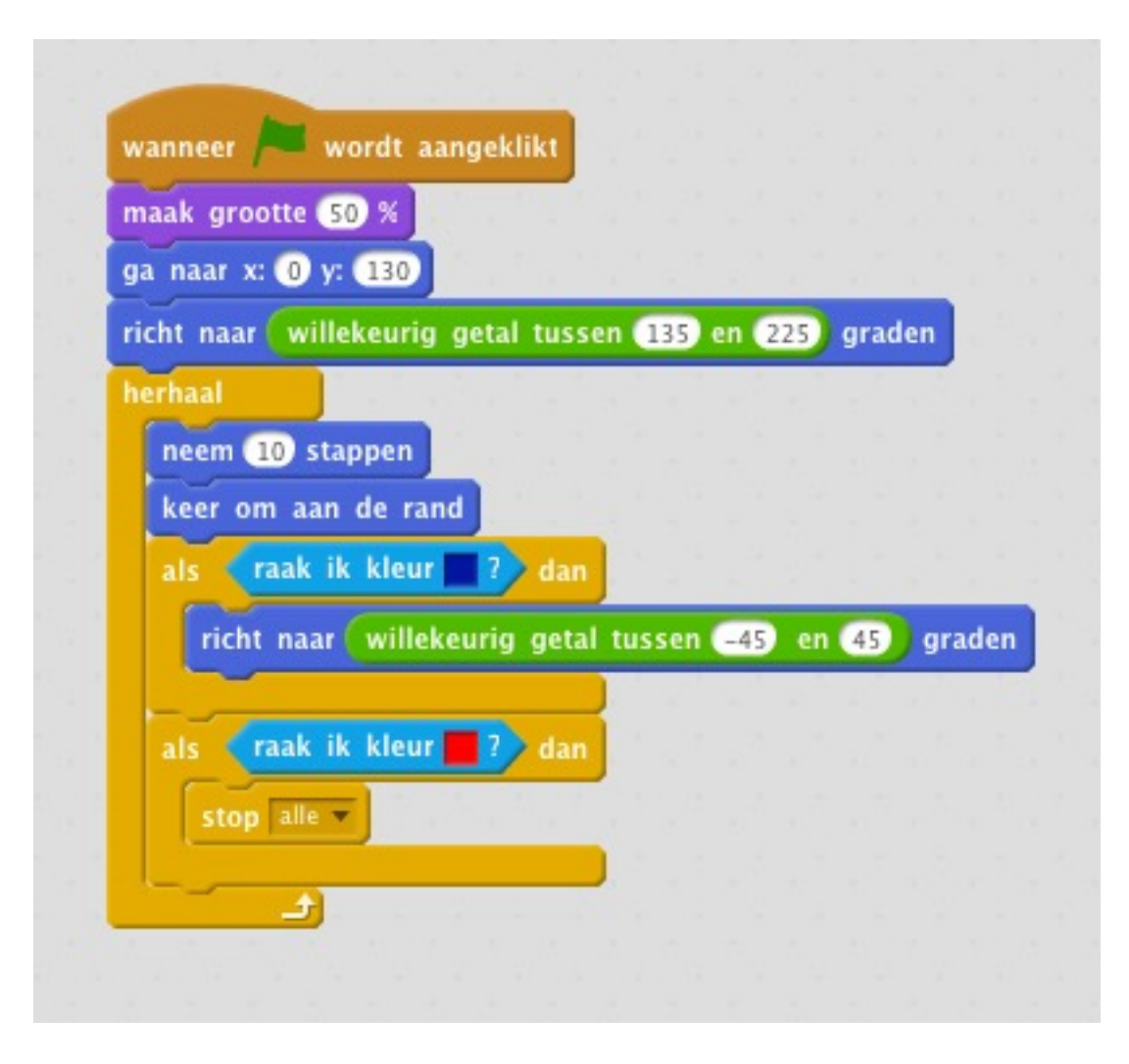

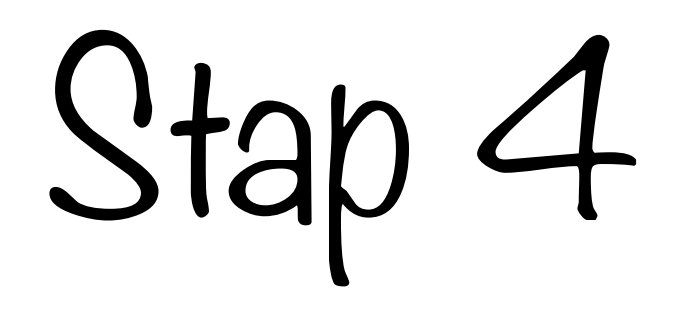

#### **Opdracht:**

- houd een score bij
- telkens de bal de plank raakt, wordt de score met 1 verhoogd

#### Nieuwe blokken:

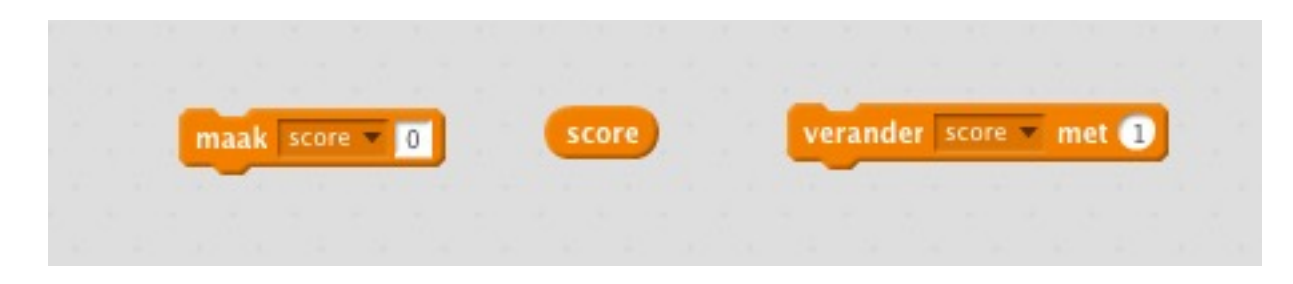

## Variabelen

informatie opslaan voor later

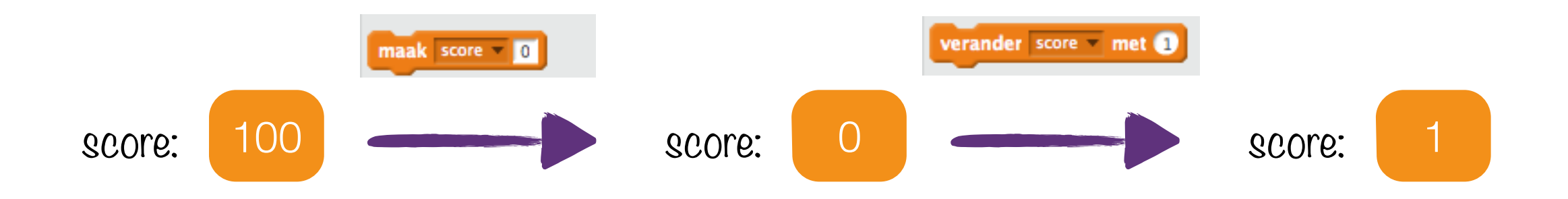

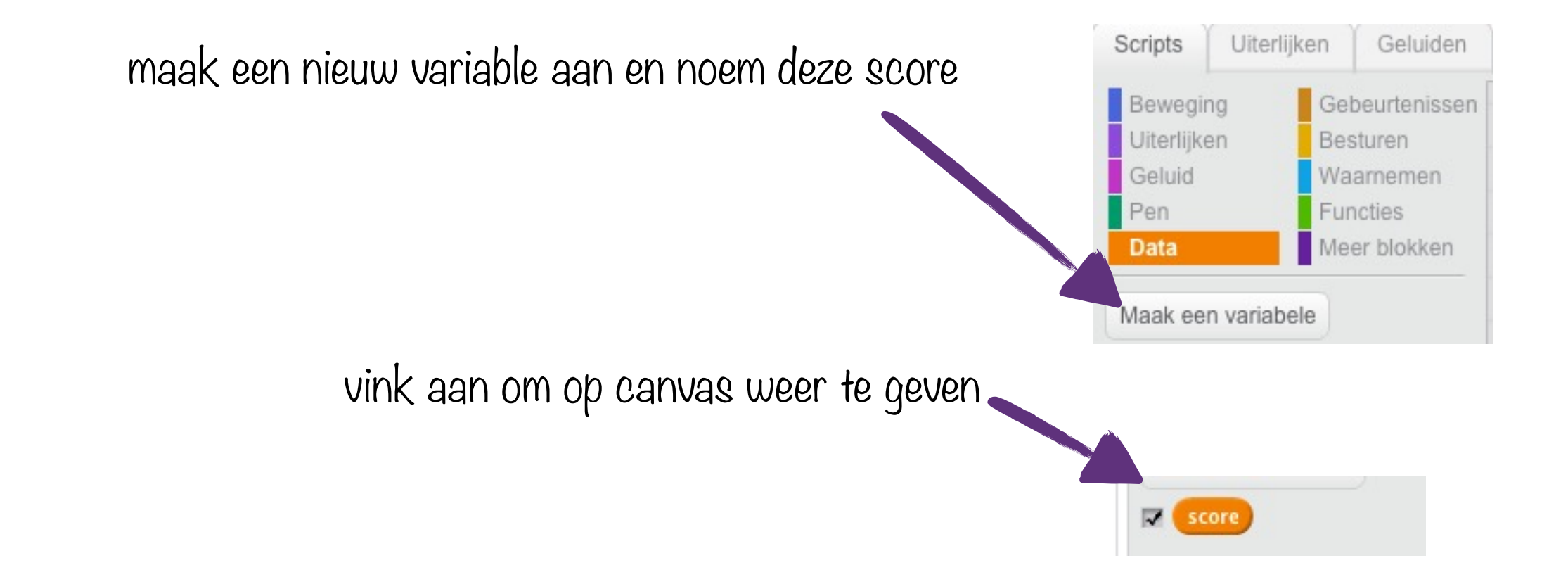

manipuleren en opslaan van data

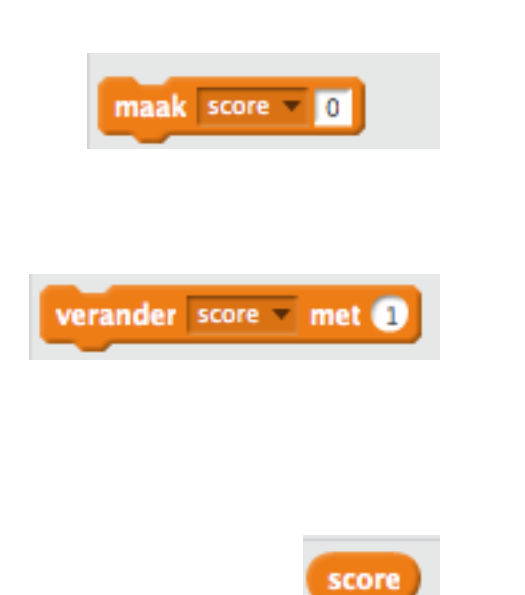

Data-blokken

zet de waarde van score op nul

verandert de waarde van score (negatief gaat ook!)

geeft de huidige waarde van score

# Test je programma!

Oplossing

| wanneer 🦰 wordt aangeklik      | at 👘    |       |      |       |   |      |     |     |   |
|--------------------------------|---------|-------|------|-------|---|------|-----|-----|---|
| maak grootte 50 %              |         |       |      |       |   |      |     |     |   |
| ga naar x: 0 y: 130            |         |       |      |       |   |      |     |     |   |
| richt naar willekeurig getal t | ussen   | 135   | en   | 225   | ) | grad | den | 1.  |   |
| maak score - 0                 |         | ·     |      |       |   |      |     | 1   |   |
| herhaal                        |         |       |      |       |   |      |     |     |   |
| neem 10 stappen                |         |       |      |       |   |      |     |     |   |
| keer om aan de rand            |         |       |      |       |   |      |     |     |   |
| als 🛛 raak ik kleur 🔳 ?        | dan     |       |      |       |   |      |     |     |   |
| richt naar (willekeurig g      | etal ti | issei | n -4 | 5) er | 1 | 45   | gra | ıde | n |
| verander score v met 1         | 1       |       | 1    | 1     |   |      |     |     |   |
|                                |         |       |      |       |   |      |     |     |   |
| als 🛛 raak ik kleur 🔜 ?        | dan     |       |      |       |   |      |     |     |   |
| stop alle 🔻                    |         |       |      |       |   |      |     |     |   |
|                                |         |       |      |       |   |      |     |     |   |
|                                |         |       |      |       |   |      |     |     |   |
|                                |         |       |      |       |   |      |     |     |   |

# Stap 5

#### **Opdracht:**

- maak de twee bovenhoeken van de achtergrond geel
- wanneer de bal een hoek raakt, verschijnt er een tweede bal, deze bal mag de rode lijn niet raken
- let op: er mogen nooit meer dan twee ballen in het spel zijn (tip: gebruik een variabele om bij te houden hoeveel ballen er zijn)

#### Nieuwe blokken:

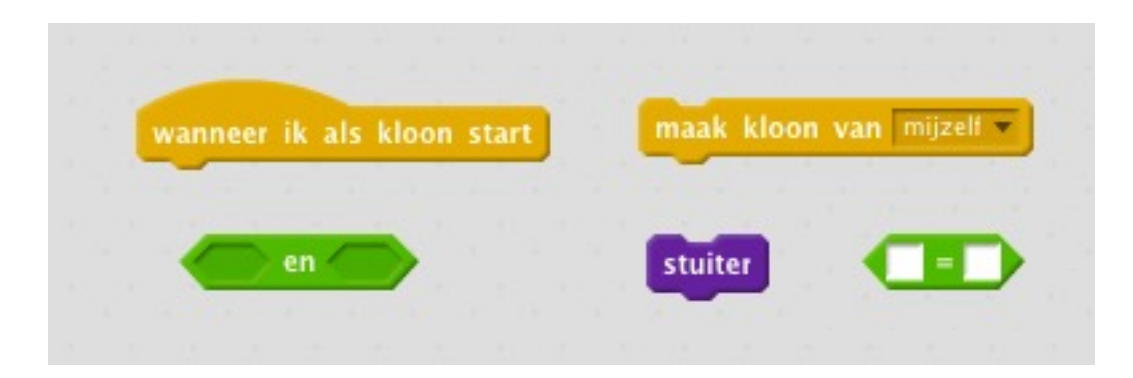

## Klonen

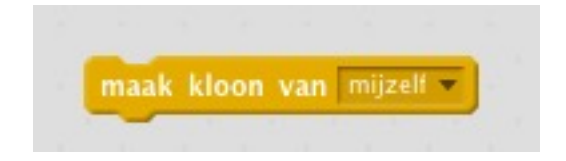

maakt een kloon (kopie) van deze sprite

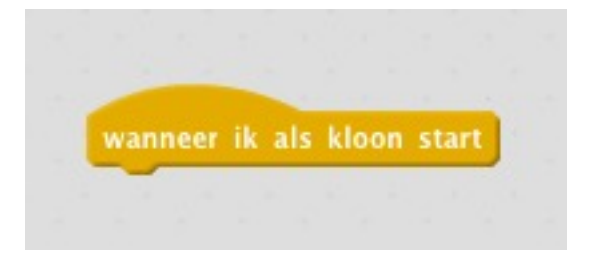

de blokken onder dit blok worden uitgevoerd telkens er een kloon gemaakt wordt

# Eigen blokken houden programma's overzichtelijk

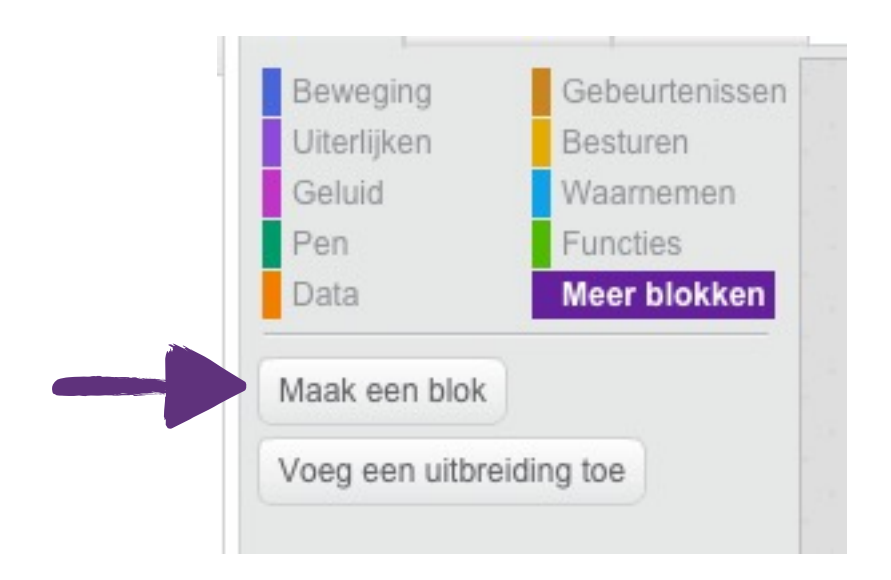

Bijvoorbeeld:

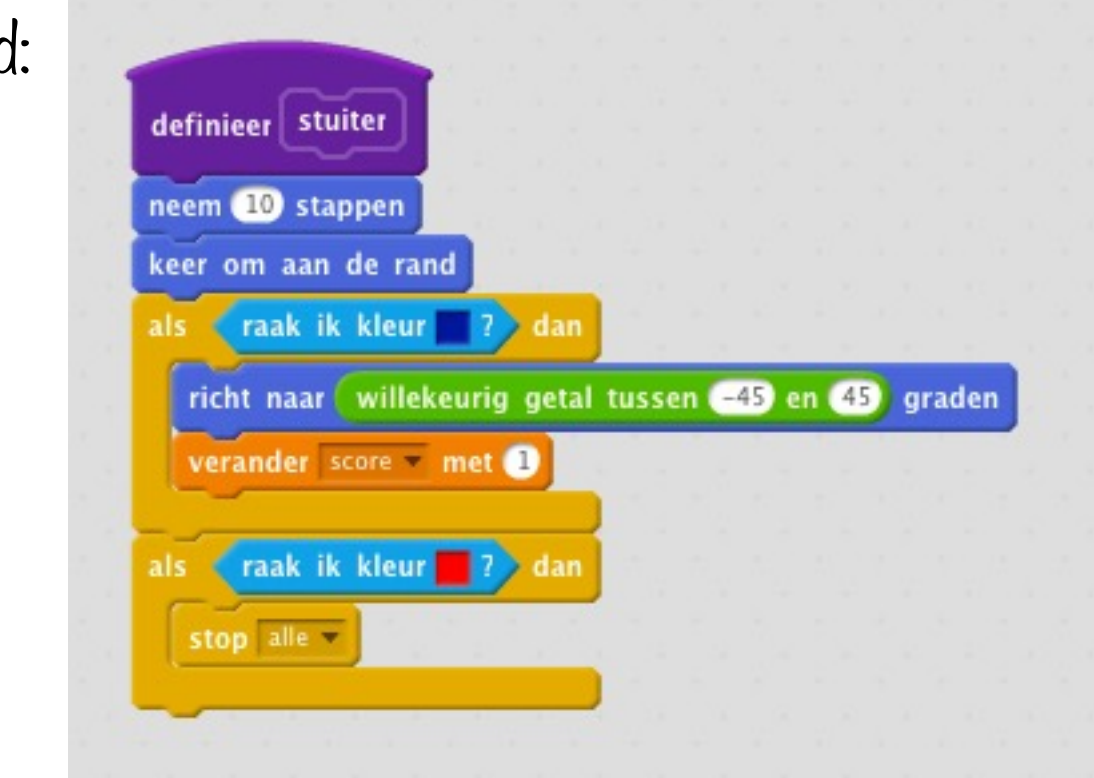

## Condities

controleren of iets waar is

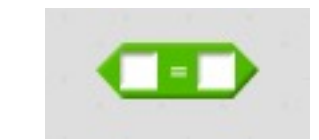

dit blok wordt waar als beide waarden gelijk zijn

bijvoorbeeld:

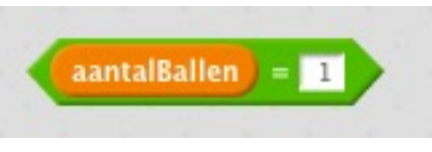

is waar indien de waarde van aantalBallen gelijk is aan 1

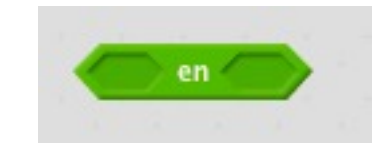

dit blok wordt waar als beide condities waar zijn

bijvoorbeeld:

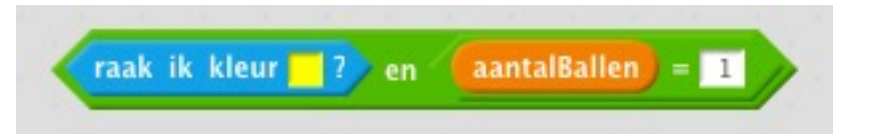

is waar indien de sprite de kleur geel raakt **en** de waarde van aantalBallen gelijk is aan 1

# Test je programma!

## Oplossing

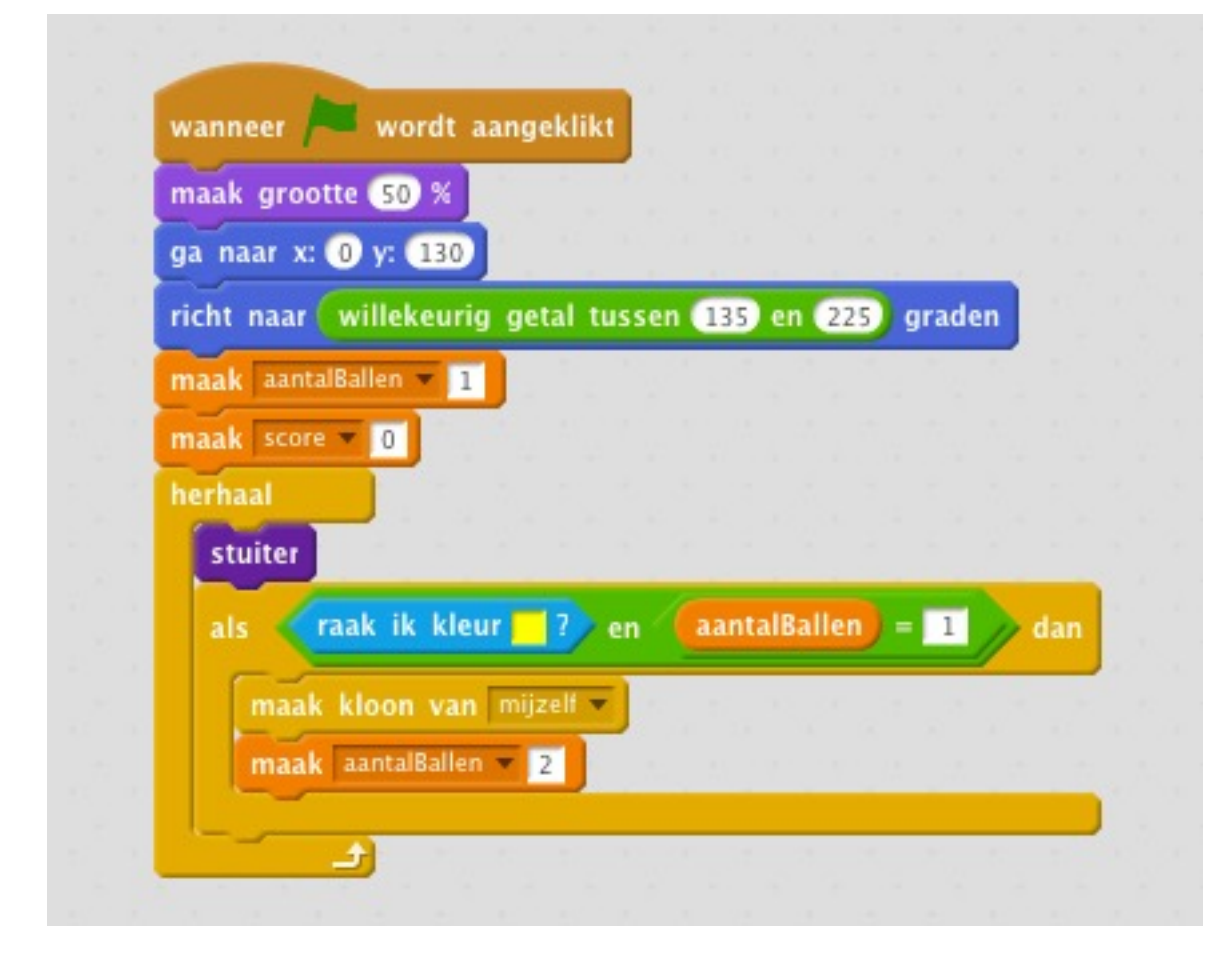

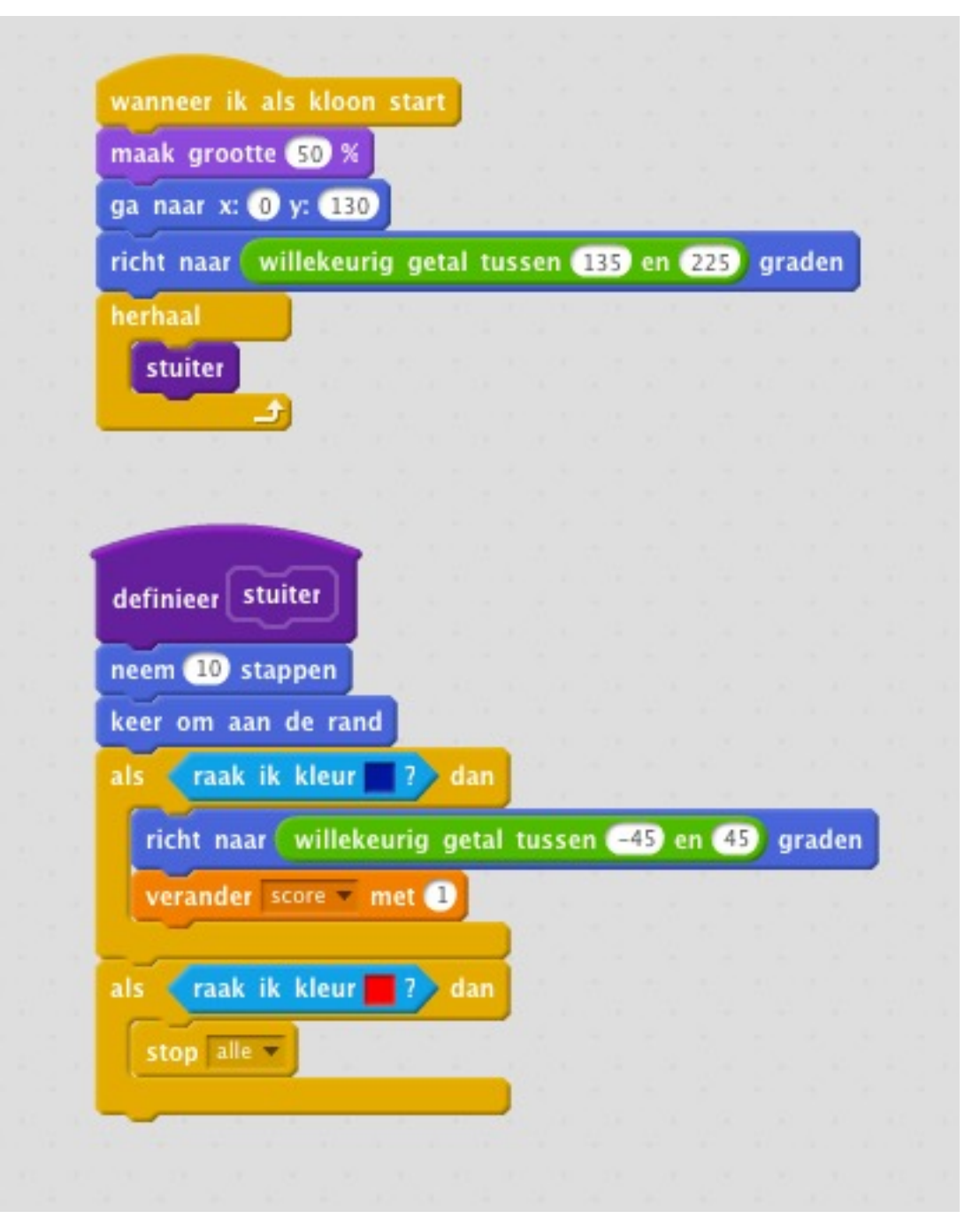

Stap 6

#### **Opdracht:**

- zorg ervoor dat de tweede bal na 5 seconden verdwijnt
- telkens er twee ballen zijn, wordt de plank langer
- verdwijnt de tweede bal, dan wordt de plank terug korter

#### Nieuwe blokken:

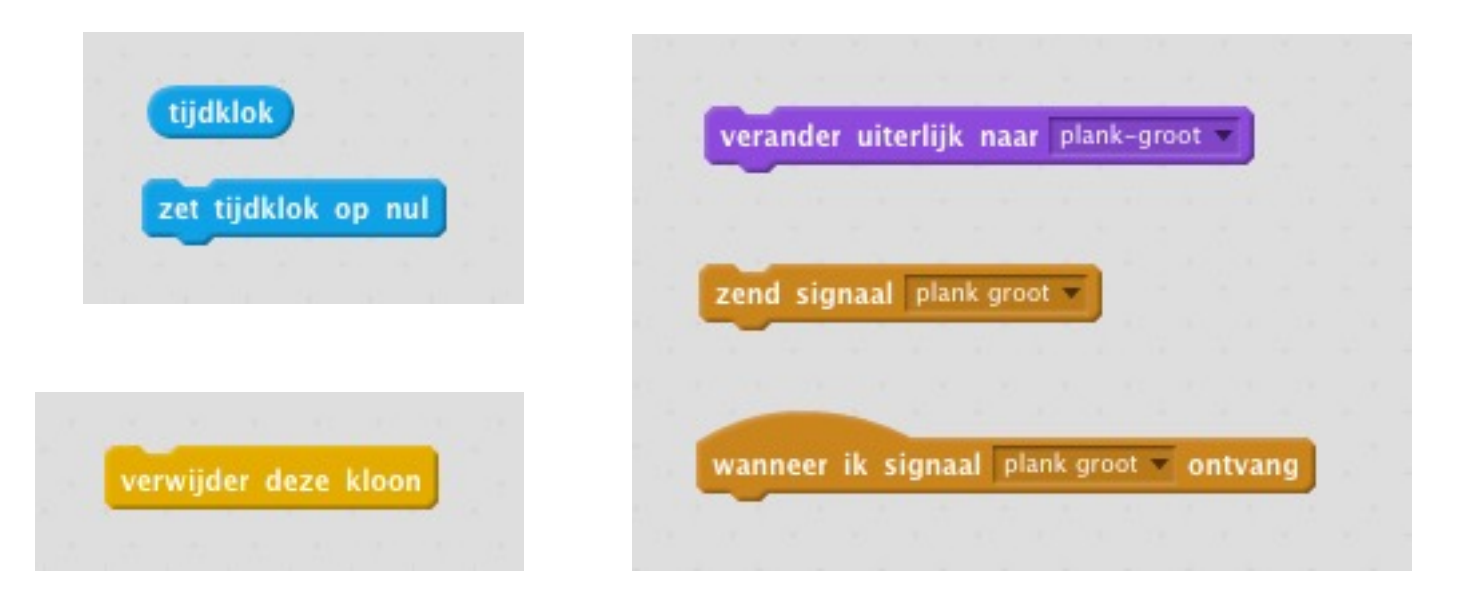

## Tijdklok

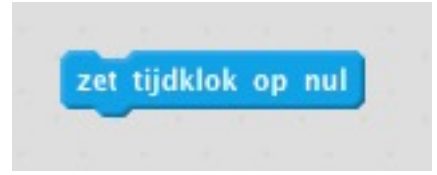

zet de tijdklok op nul

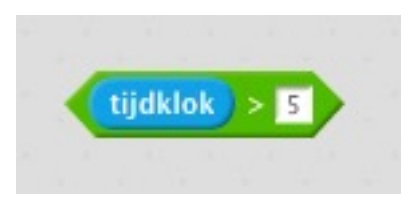

conditie wordt waar indien de waarde van de tijdklok groter is dan vijf

Uiterlijken

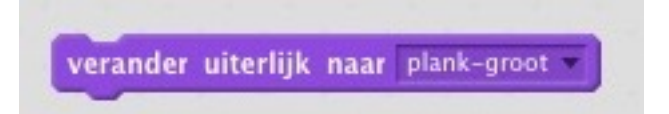

verandert uiterlijk van de sprite

## Signalen

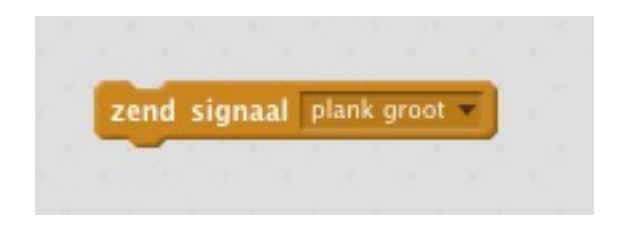

stuurt het signaal "plank groot"

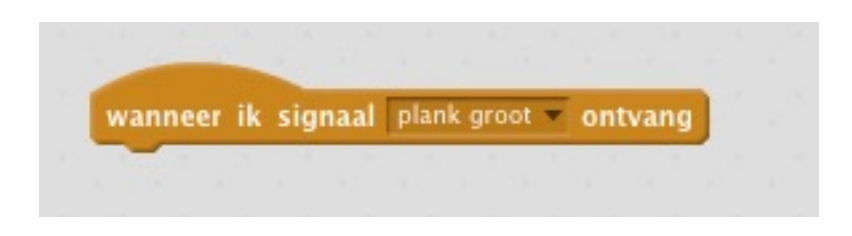

wanneer deze sprite het signaal "plank groot" ontvangt dan worden de blokken onder dit blok uitgevoerd

# Test je programma!

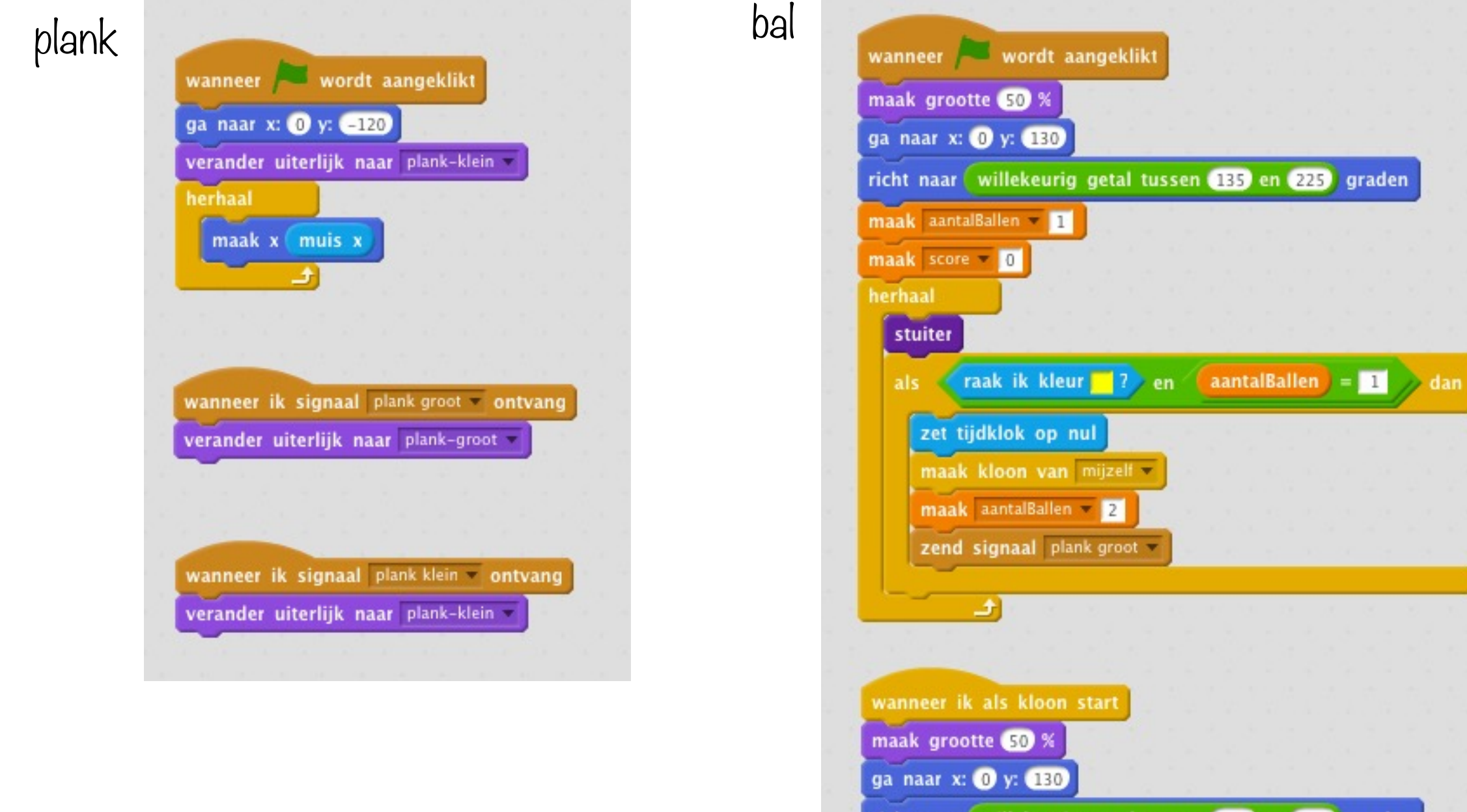

richt naar willekeurig getal tussen (135) en (225) graden

erhaal stuiter als tijdklok > 5 dan maak aantalBallen = 1 zend signaal plank klein = verwijder deze kloon

(ئ

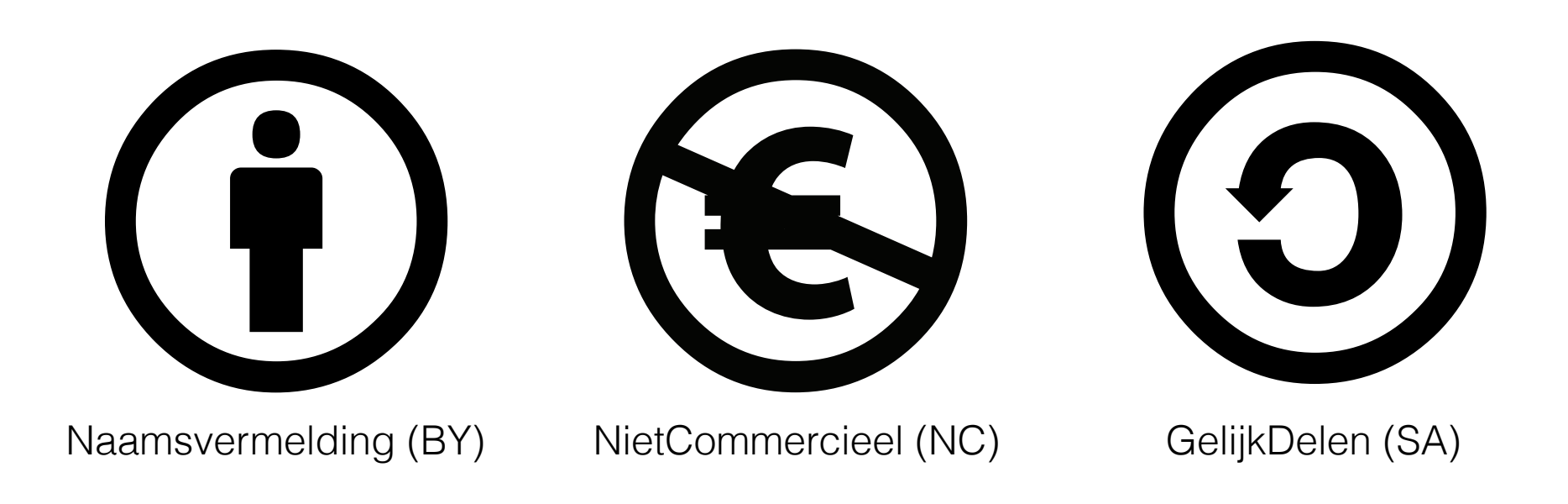

This work by Hasselt University is licensed under a Creative Commons Attribution-NonCommercial-ShareAlike 4.0 International License.

http://creativecommons.org/licenses/by-nc-sa/4.0/

#### Contact

frank.neven@uhasselt.be wim.lamotte@uhasselt.be

jonny.daenen@uhasselt.be

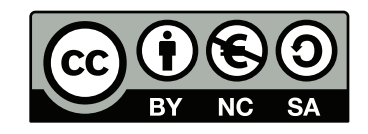